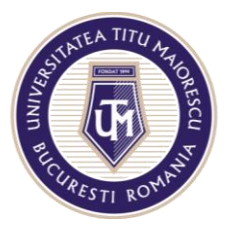

# Ghid de utilizare portal admitere 2020-2021

Prin acest portal candidații se pot înscrie online la programele de studii din ciclurile de licență și master pentru anul universitar 2020-2021.

Candidații sunt responsabili de încărcarea corectă în portal a tuturor documentelor semnate (unde este cazul) și scanate.

Candidații sunt responsabili de autenticitatea și corespondența dintre documentele digitale/scanate și cele originale, care urmează să fie depuse la dosarul candidatului în format fizic, în cazul candidațior admiși.

Informații suplimentare despre documentele solicitate la înscriere sunt disponibile pe pagina <u>Admitere 2020</u> aferentă fiecărei facultăți, în secțiunea Internațional sau în <u>Regulamentul de organizare și desfășurare a admiterii în ciclurile de studii universitare de licență și master pentru anul universitar 2020-2021, modificat prin Hotărârea Senatului nr. 80/22 iunie 2020</u>

Pașii pentru înscrierea online sunt următorii:

- 1. Accesarea portalului
- 2. Crearea unui cont
- 3. Conectarea în portal
- 4. Completarea Formularului de înscriere la un program de studii
- 5. Încarcarea documentelor in dosarul de admitere
- 6. Achitarea taxei de înscriere/admitere
- 7. Transmiterea documentelor în format fizic.

#### PAS 1: ACCESAȚI PORTALUL

- Direct din link.ul <u>https://admitere.utm.ro/</u>
- De pe site.ul <u>www.utm.ro</u>, din meniul **Admitere 2020**, accesând butonul de **Înscriere online**.

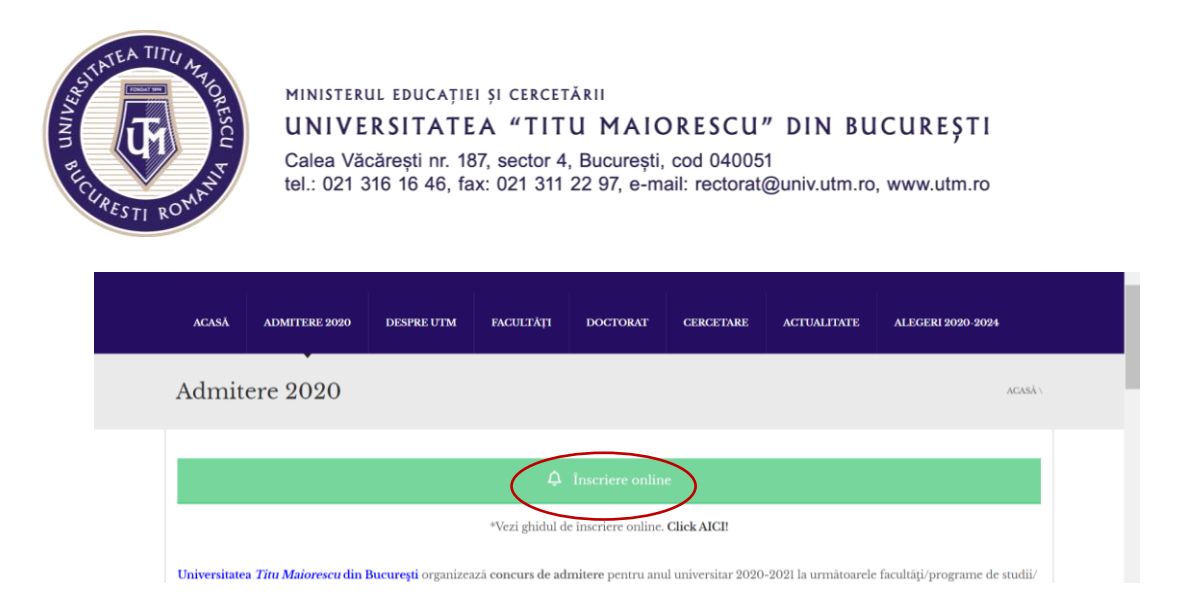

### PAS 2: CREAȚI-VĂ CONTUL

Completetați datele personale pentru a vă crea contul în portalul de admitere. Aceste informații vor fi transmise în pasul următor în Formularul de înscriere, deci trebuie să vă asigurați că sunt informații corecte și complete.

# 2.1. Selectați butonul Înregistrare și completați datele dvs personale, utilizând o adresă de mail personală.

 Cetățenia declarată – în cazul candidaților care au mai multe cetățenii, vă rugăm să selectați cetățenia care doriți să fie înregistrată în documentele oficiale de studii.

#### 2.2. Accesați butonul Creează contul:

| Conectare Înregistrare                                                                            | $\geq$                                                      |
|---------------------------------------------------------------------------------------------------|-------------------------------------------------------------|
| Nume familie:*                                                                                    |                                                             |
| Test                                                                                              |                                                             |
| Numele de familie actual (după căsătorie, divorţ, adopţie, modificare la cerere, dacă este cazul) |                                                             |
| Numele de famile la naștere:*                                                                     | Parolă:*                                                    |
| Test                                                                                              |                                                             |
| Inițiala tatălui sau a mamei:*                                                                    | Minimum 8 caractere                                         |
| A                                                                                                 | Confirmă parola:*                                           |
| Prenume:*                                                                                         |                                                             |
| Test                                                                                              | Număr de telefon:*                                          |
|                                                                                                   | +407                                                        |
| Cetățenie declarată:*                                                                             | În format internațional +[cod țară][număr] (ex: +40xxxxxxxx |
| Română                                                                                            | Îmi exprim acordul privind colectarea si                    |
| Diplomă/Adeverintă bacalaureat:*                                                                  | prelucrarea datelor mele cu caracter personal               |
| Emisa de Ministerul Educatiei din Romania                                                         | <ul> <li>Universității Titu Maiorescu.</li> </ul>           |
| E-mail:*                                                                                          | Creează contul                                              |

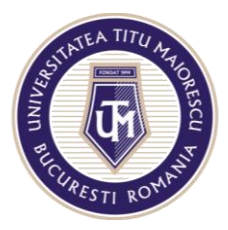

2.3.Verificați adresa de email folosită pentru înregistrare. Veți primi un cod de acces necesar la prima conectare pe portal.

| E-mail:*    |                                                     |   |
|-------------|-----------------------------------------------------|---|
| it@univ.ut  | Contul dumneavostră a                               |   |
| Parolă:*    | fost creat cu succes. Un<br>e-mail a fost trimis pe |   |
| •••••       | adresa dumneavostră                                 | ٥ |
| Minimum 8 c | validare. Vă rugăm să<br>folosiți acest cod la      |   |
| Confirmă p  | prima autentificare.                                |   |
|             | ок                                                  | 0 |
| Număr de te | lefon:*                                             |   |

# PAS 3: CONECTAȚI-VĂ ÎN PORTAL

3.1. Accesați portalul folosind link-ul de la Pasul 1.

**3.2.** Selectați Conectare și introduceți e-mail, parola și codul de validare (pentru prima conectare), apoi accesați butonul Conectare.

| Conectare                         | Înregistrare            |
|-----------------------------------|-------------------------|
| Adresa de e-mail:*                |                         |
| Vă rugăm sa introduceți adresa d  | e e-mail                |
| Parola:*                          |                         |
| •••••                             | •                       |
| Code de validare:*                |                         |
| ASLPXAFRWB                        |                         |
| Vă rog să introduceți codul de va | lidare primit pe e-mail |
|                                   |                         |
| Conec                             | tare                    |

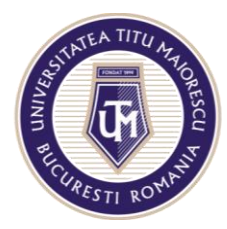

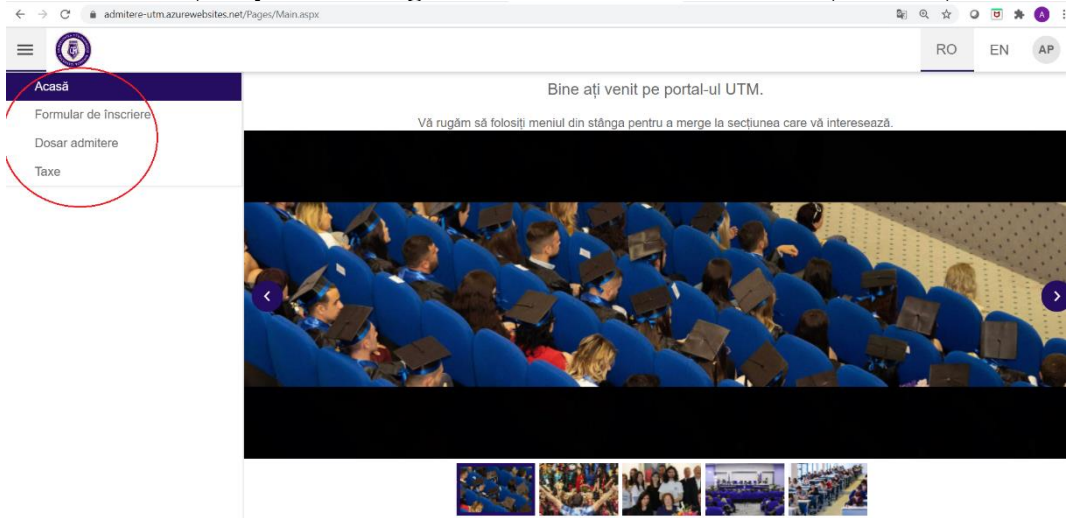

#### 3.3. Vizualizați în partea stângă meniul cu următoarele funcționalități

- a. Acasă
- b. **Formular de înscriere**: conține formularul de înscriere la admitere la un program de studiu. Portalul vă permite să vă înscrieți la mai multe programe de studii. Pentru fiecare înscriere la un nou program de studii accesați Formular de înscriere.
- c. **Dosar admitere**: conține înscrierile dvs realizate, iar pentru fiecare înscriere din acest meniu veți putea să vă încarcați documentele necesare dosarului de admitere
- d. **Taxe**: conține informații despre valoare taxelor de admitere și de studii pe care dvs le veți plăti, inclusiv din portal. Aceste informații devin vizibile după ce dosarul de admitere la un program de studii a fost încărcat și validat de către Secretariat/Dep. Relații Internaționale.

### PAS 4: ÎNSCRIEȚI-VĂ PENTRU ADMITEREA LA UN PROGRAM DE STUDIU

#### **4.1. Alegeți programului de studiu după accesarea Formularului de înscriere.** Pentru a vizualiza programele de studii puteți accesa **Oferta educațională UTM.** După selectarea programului de studiu accesați butonul **Alege.**

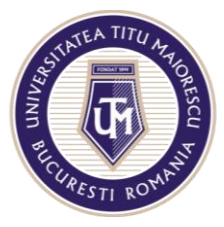

| Formular înscriere                          |                     |                             |
|---------------------------------------------|---------------------|-----------------------------|
|                                             |                     |                             |
| > Date generale                             |                     |                             |
| > Date de contact                           |                     |                             |
| > Locul nașterii                            | Alegerea programu   | lui de studiu               |
| > Domiciliul stabil                         |                     |                             |
| > Actul de identitate                       | Facultate           | Facultatea de Farmacie 🔹    |
| > Student la altă facultate                 | Domeniu             | Sănătate (Farmacie - Regl 🔻 |
| > Absolvent liceu                           | Program de studiu   | Farmacie 👻                  |
| > Absolvent al unel instituții de învățămân | Ciclu de studiu     | Licență 👻                   |
| > Înscriere la studii România               | Forma de învățământ | Invatamant cu frecventa 🔹   |
| > Alte date personale ale studentului       | inio admitere       | Ofertă educațională UTM     |
| (                                           | Alege Renu          | ınță                        |
|                                             |                     | Mä inscriu                  |

#### 4.2. Completați Formularul de înscriere:

| Acasă                                                                                                    | Formular înscriere                                                           |
|----------------------------------------------------------------------------------------------------|------------------------------------------------------------------------------|
| Formular de înscriere                                                                                                    | Facultatea de Farmacie-Farmacie -Licenta -IF                                 |
| Dosar admitere                                                                                                    | Facultatea de Farmacie<br>Sănătate (Farmacie - Reglementată sectorial)       |
| in the second second se | > Date generale                                                              |
|                                                                                                    | > Date de contact                                                            |
|                                                                                                    | > Locul nașterii                                                             |
|                                                                                                    | > Domiciliul stabil                                                          |
|                                                                                                    | > Actul de identitate                                                        |
|                                                                                                    | > Student la altă facultate                                                  |
|                                                                                                    | > Absolvent liceu                                                            |
|                                                                                                    | > Absolvent al unel instituții de învățământ superior (pe bază de documente) |
|                                                                                                    | > Înscriere la studii România                                                |
|                                                                                                    | > Alte date personale ale studentului                                        |

Asigurați-vă că aveți la dispoziție toate aceste informații înainte de a începe înscrierea.

Date generale cuprinde informațiile introduse în momentul creării contului, iar toate câmpurile sunt obligatorii. Asigurați-vă că datele introduse sunt corecte.

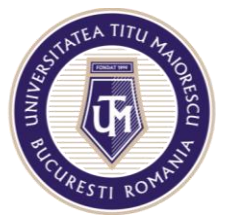

| ✓ Date generale                                    |  |  |  |  |
|----------------------------------------------------|--|--|--|--|
| Nume de familie actual Test                        |  |  |  |  |
| Nume de familie la nastere Test                    |  |  |  |  |
| Initiala tatalui/a mamei A                         |  |  |  |  |
| Prenumele Test                                     |  |  |  |  |
| CNP 1120345678900                                  |  |  |  |  |
| Data nasterii 01.01.2000 👻                         |  |  |  |  |
| Sexul Feminin 👻                                    |  |  |  |  |
| Starea civila Nedeclarat                           |  |  |  |  |
| Cetatenia declarata Română 👻                       |  |  |  |  |
| Nationalitate                                      |  |  |  |  |
| Etnie român 💌                                      |  |  |  |  |
| Starea sociala speciala Nedeclarat -               |  |  |  |  |
| Doresc sa studiez ca limba straina Limba engleza 👻 |  |  |  |  |
| Doresc cazare la Caminul-Hotel al UTM NU           |  |  |  |  |

#### Date de contact regăsiți adresa dumneavoastră de mail și numărul de telefon:

| > Date general   | e    |
|------------------|------|
| ✓ Date de conta  | act  |
| Email            |      |
| Numar de telefon | +407 |
|                  |      |

#### Locul nașterii

| ✓ Locul naşterii |                      |   |  |
|------------------|----------------------|---|--|
| Tara de origine  | România              | • |  |
| Judetul          | București            | • |  |
| Localitatea      | BUCUREȘTI SECTORUL 1 | • |  |
|                  |                      |   |  |

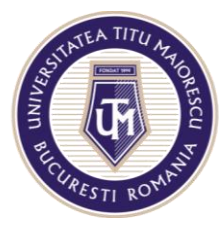

#### **Domiciliul stabil**

| ✓ Domiciliul stabil |                                      |   |
|---------------------|--------------------------------------|---|
| Tara                | România                              | • |
| Judetul             | București                            | • |
| Orasul/comuna/satul | BUCUREȘTI SECTORUL 1                 | • |
| Adresa - Detalii    | strada                               |   |
| Adresa - Detalii    | numar, bloc, scara, etaj, apartament |   |
| Adresa - Detalii    |                                      |   |
|                     |                                      |   |

#### Actul de identitate

| ✓ Actul de ider  | ititate |   |  |  |
|------------------|---------|---|--|--|
| Seria            |         |   |  |  |
| Numarul          |         |   |  |  |
| Eliberat de      |         |   |  |  |
| Data eliberarii  |         | * |  |  |
| Data de expirare |         | • |  |  |

Absolvent liceu introduceți informații despre liceul absolvit. În cazul în care ați studiat la mai multe licee, introduceți informații despre ultimul liceu.

| ✓ Absolvent liceu                 |
|-----------------------------------|
|                                   |
| Nume liceu                        |
| Tara liceu absolvit               |
| Oras liceu absolvit               |
| Anul absolvirii                   |
| Anul inscrierii                   |
| Tip Diploma Bacalaureat           |
| Alte diplome/certificate obtinute |

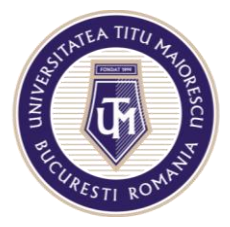

#### Student la altă facultate (dacă este cazul)

| ✓ Student la altă facultate |   |  |  |  |
|-----------------------------|---|--|--|--|
| Institutie                  |   |  |  |  |
| Facultate                   | - |  |  |  |
| Program de studii           | • |  |  |  |

#### Absolvent al unei instituții de învățământ superior (dacă este cazul)

| <ul> <li>Absolvent al u</li> </ul> | inei instituții de învățământ superior (pe bază de | documente) |
|------------------------------------|----------------------------------------------------|------------|
| Institutie                         | •                                                  |            |
| Facultatea                         |                                                    |            |
| Program de studii                  | <b>~</b>                                           |            |

#### Înscriere la studii România (dacă este cazul)

În cazul în care optați pentru o facultate la care admiterea presupune examen la o disciplină sau mai multe, atunci veți putea alege una din opțiunile afișate în lista:

| -                     | 3              | ,    | 1 N |   | / |  |
|-----------------------|----------------|------|-----|---|---|--|
| ✓ Înscriere la studii | România        |      |     |   |   |  |
| Disciplina la alegere |                |      |     | • |   |  |
| > Alte date persona   | e ale studentu | ılui |     |   |   |  |

#### Alte date personale ale studentului:

| ✓ Alte date personale    | ale studentului |   |  |
|--------------------------|-----------------|---|--|
| Persoana cu dizabilitati | Nu              | • |  |

# 4.3. Accesați butonul "Mă înscriu" pentru finalizarea înscrierii la programul de studii.

#### 4.4. Verificați emailul unde veți primi, în câteva minute, următoarele:

✓ Cerere de înscriere completată cu datele introduse în portal;

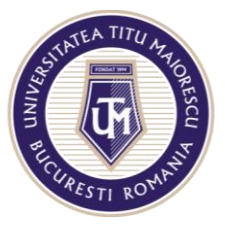

- ✓ Nota de Informare cu privire la prelucrarea datelor cu caracter personal,
- ✓ Formularul GDPR,
- ✓ Cerere de echivalare a studiilor CNRED (dacă este cazul, cetățeni UE cu studii în altă țară) sau Cerere emitere scrisoare de acceptare la studii DGRIAE (dacă este cazul, cetățeni NON-UE), completată cu datele introduse în portal;
- ✓ lista documentelor necesare în dosarul de admitere (în funcție de programul de studii, cetățenie declarată la admitere și țara emitentă a documentului de absolvire a studiilor preuniversitare), conform Regulamentului de organizare și desfășurare a admiterii în ciclurile de studii universitare de licență și master pentru anul universitar 2020-2021;

| PU  | Portal UTM<br>To                        |       | S Reply                                    | S Reply All | → Forward | ••• |
|-----|-----------------------------------------|-------|--------------------------------------------|-------------|-----------|-----|
| PDF | Cerere Inscriere Admitere.pdf<br>194 KB | ✓ PDF | Test (Test) A Test CA-GDPR_RO (C<br>373 KB | NP).pdf 🗸   |           |     |

Dragă, Test Test,

Ne bucurăm că ai ales Facultatea de Farmacie - 2019C TITU-Farmacie -Bachelor degree -IF din cadrul Universității Titu Maiorescu.

Înscrierea pentru admitere la Facultatea de Farmacie - 2019C TITU-Farmacie -Bachelor degree -IF presupune să încarci în portal următoarele documente în format electronic (.pdf, .jpg etc):

1. Cererea tip de înscriere - semnată - atașată acestui email. Te rugăm să o semnezi și să o scanezi;

 Notă de informare a candidatului cu privire la prelucrarea datelor cu caracter personal și Formular de consimțământ pentru prelucrarea datelor cu caracter personal (GDPR) - atașate acestui email. Te rugăm să le semnezi și să le scanezi;
 Actul de identitate, în limba română, engleză sau franceză.

4. **Diplomă de bacalaureat**. Candidații care sunt studenți la o altă facultate prezintă diplomă de bacalaureat în copie certificată conform cu originalul sau legalizată, însoțită de adeverința de student în care se precizează faptul că actele de studii în original se află la dosarul studentului. Diploma de bacalaureat în original va trebui depusă la secretariat dacă veți fi declarați admis;

5. Certificat de naștere, în limba română, engleză sau franceză:

6. Certificat de căsătorie (dacă este cazul), în original și copie, în limba română, engleză sau franceză;

7. Actul doveditor al divorțului (dacă este cazul), în original și copie, în limba română, engleză sau franceză;

8. Adeverință medicală eliberată în anul curent de o autoritate competentă, care să ateste starea de sănătate la momentul examinării, cu mențiunea "S-a eliberat prezența pentru a-i servi la înscrierea la facultate";

9. O fotografie color format ¾;

Te rugăm să te asiguri că documentele scanate și încărcate în portal sunt clare și pot fi citite cu ușurință.

Acestea vor fi verificate și vei primi în scurt timp un email prin care vei fi informat despre statusul dosarului tău (acceptat și validat, incomplet, respins). Dacă dosarul este acceptat și validat vei primi informații despre modalitatea de plata a taxei de admitere în valoare de RON.

# 4.5. Semnați și scanați aceste documente, pentru a le încărca în portal în Dosarul de admitere.

### PAS 5: ÎNCĂRCAȚI DOCUMENTE ÎN DOSARUL DE ADMITERE

5.1. Accesați din meniul principal Dosar admitere.

#### 5.2. Accesați din tabel programul de studii pentru a încărca documentele.

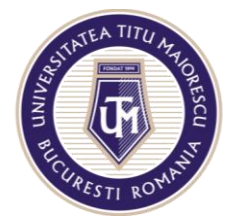

| =                     |                        |                 |                   | RO EN                      | ІТ          |
|-----------------------|------------------------|-----------------|-------------------|----------------------------|-------------|
| Acasă                 | Dosar admitere         |                 |                   |                            |             |
| Formular de înscriere |                        |                 |                   |                            | Те          |
| Dosar admitere        | Facultate              | Ciclu de studiu | Program de studiu | Forma de<br>învătământ     | liı<br>fina |
| Тахе                  |                        |                 |                   |                            | d           |
|                       | Facultatea de Medicină | Licență         | Medicină          | Invatamant<br>cu frecventa | 21.0        |
|                       | 4                      |                 | $\sim$            |                            | •           |

#### 5.3. Încărcați documentele semnate și scanate.

Selectați din lista Tip document acele documente care v-au fost solicitate în email.

|         | ¢              |                                    |                    |                  |           |                     |  |   |
|---------|----------------|------------------------------------|--------------------|------------------|-----------|---------------------|--|---|
| Deta    | lii înscri     | ere                                |                    |                  |           |                     |  |   |
| Info în | scriere        |                                    |                    |                  |           |                     |  |   |
| Do      | osar admir     | lere                               |                    |                  |           |                     |  |   |
| Tip o   | iocument       |                                    | Nume documen       | t                | Dimensiun | e document (octeți) |  | # |
|         | Nu există date |                                    |                    |                  |           |                     |  |   |
| Tip do  | ocument        |                                    | ▼ Fişlerele a      | lcl              | Adauş     | jä                  |  |   |
|         |                | certificat de nastere              | Dimensione ma      | ximà: 4MB.       |           | _                   |  |   |
|         |                | buletin                            |                    |                  |           |                     |  |   |
| >       | Date ger       | adeverinta medicala                |                    |                  |           |                     |  |   |
| >       | Date de        | diploma de bacalaureat             | _                  |                  |           |                     |  |   |
| >       | Locul na:      | şterli                             |                    |                  |           |                     |  |   |
| >       | Domiciliu      | ıl stabil                          |                    |                  |           |                     |  |   |
| >       | Actul de       | identitate                         |                    |                  |           |                     |  |   |
| >       | Student I      | a altā facultate                   |                    |                  |           |                     |  |   |
| >       | Absolver       | it al unel instituții de învățămâr | nt superior (pe ba | ză de documente) |           |                     |  |   |
| >       | Înscriere      | la studii România                  |                    |                  |           |                     |  |   |
| >       | Alte date      | personale ale studentului          |                    |                  |           |                     |  |   |

Pentru a încărca un document, selectați din **tip document** documentul pe care doriți a-l încărca, apoi apăsați pe "...", selectați documentul de pe dispozitivul dvs și accesați butonul **Adaugă**.

| Tip document | buletin | • | buletin.pdf                | 8 | <br>Adaugă |
|--------------|---------|---|----------------------------|---|------------|
|              |         |   | Dimensional matrice X: (MD |   |            |

În acest moment ați încărcat documentul dorit.

Dosar admitere

| Tip document | Nume document           | Dimensiune document (octeți) | # |
|--------------|-------------------------|------------------------------|---|
| buletin      | buletin.pdf             | 6978                         | × |
| Tip document | ▼ Fişierele aici        | . Adaugă                     |   |
|              | Dimensiune maximă: 4MB. |                              |   |

Dacă doriți să ștergeți un document pe care deja l-ați încărcat apăsați butonul X corespunzător documentului pe care doriți să-l ștergeți.

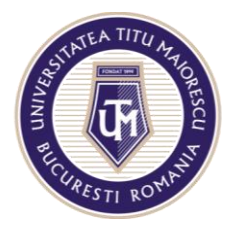

| Dosar admitere |                         |                              |              |
|----------------|-------------------------|------------------------------|--------------|
| Tip document   | Nume document           | Dimensiune document (octeți) | #            |
| buletin        | buletin.pdf             | 6978                         | $\mathbf{X}$ |
| Tip document   | ✓ Fişierele aici        | Adaugă                       | $\bigcirc$   |
|                | Dimensiune maximă: 4MB. |                              |              |

#### Documentele încărcate vă vor apărea în lista astfel:

| Dosar admitere         |                            |                              |   |
|------------------------|----------------------------|------------------------------|---|
| Tip document           | Nume document              | Dimensiune document (octeți) | # |
| adeverinta medicala    | adeverinta medicala odf    | 6978                         | ~ |
|                        | bulatia adf                | 6070                         | Û |
| buleun                 | buletin.par                | 0310                         | × |
| certificat de nastere  | certificat de nastere.pdf  | 6978                         | × |
| diploma de bacalaureat | diploma de bacalaureat.pdf | 6978                         | × |

Dacă v-ați înscris la mai multe programe de studii, reluați acest pas și încărcați documentele pentru fiecare program de studii.

|                       |                        |                 |                              | ROEN                      | ІТ          |
|-----------------------|------------------------|-----------------|------------------------------|---------------------------|-------------|
| Acasă                 | Dosar admitere         |                 |                              |                           |             |
| Formular de înscriere |                        |                 |                              |                           | Те          |
| Dosar admitere        | Facultate              | Ciclu de studiu | Program de studiu            | Forma de<br>învătământ    | lii<br>fina |
| Taxe                  |                        |                 |                              |                           | d           |
|                       | Facultatea de Medicină | Licență         | Medicină în limba<br>engleză | nvatamant<br>cu frecventa | 21.0        |
|                       | Facultatea de Medicină | Licență         | Medicină                     | Invatamant cu frecventa   | 21.0        |
|                       | 4                      |                 |                              |                           | •           |

5.4. Dosarul de admitere este verificat la Secretariat/Departament Relații Internaționale. În scurt timp (24 ore) veți primi un email prin care veți fi informat despre statusul dosarului dvs. (acceptat și validat, incomplet, respins). Daca dosarul este acceptat și validat, veți primi informatii despre modalitatea de plata a taxei de admitere. Dacă dosarul este incomplet, veți primi informații despre documentele lipsă pe care trebuie să le încărcați până la Termenul limită de finalizare dosar.

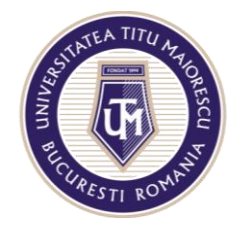

Dosar de admitere acceptat si prevalidat \ Admission file accepted and validated

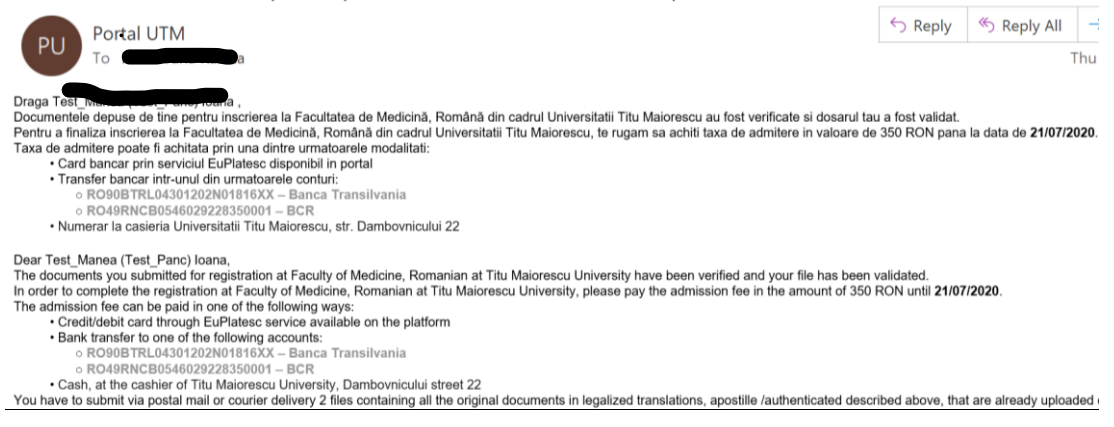

## PAS 6: PLĂTIȚI TAXA DE ADMITERE

#### 6.1. Accesați din meniul principal butonul Taxe.

|                                                                                   |                                                                               |            |        |          | RO          | EN | AP |
|-----------------------------------------------------------------------------------|-------------------------------------------------------------------------------|------------|--------|----------|-------------|----|----|
| Program de studiu Taxá                                                            |                                                                               | Sumă       | Monedă | Plată    | Data plății |    |    |
| Facultatea de Drept-Drept civil şi drept procesual<br>civil aprofundat -Master-IF | Taxă înscriere la concursul de admitere la studii<br>universitare de masterat | 100,00 lei | RON    | Plātește |             |    |    |

# 6.2. Plătiți taxa aferentă programului de studii la care v-ați înscris folosind cardul bancar.

| Numărul de card: 😯 | Numele de pe card: 😯 |  |
|--------------------|----------------------|--|
|                    |                      |  |
|                    |                      |  |
| Data expirării: 😯  | CVV2/CVC2: 😧         |  |

6.3. Primiți un email de confirmare a înscrierii și detalii suplimentare referitoare la concursul de admitere (afișarea rezultatelor în cazul

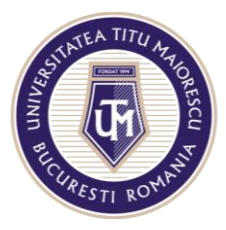

concursurilor de dosare sau detalii despre susținerea examenului de admitere, dacă este cazul).

### PAS 7: TRIMITEȚI DOSARUL DE ADMITERE ÎN FORMAT FIZIC

7.1. După afișarea rezultatelor concursului de admitere, dacă sunteți admis, **transmiteți documentele originale** prin poștă sau puteți să le depuneți, personal sau prin mandatar cu procură specială notarială, până la termenul scadent de plată a primei rate din taxa de studii, respectiv **până la data de 30.08.2020**.

Candidații cetățeni ai statelor terțe (din afara UE) și candidații cetățeni UE, cu diplomă/adeverință de bacalaureat emisă de autoritățile din altă țară, au obligația de a transmite documentele originale prin poștă sau de a le depune personal sau prin mandatar, în termen de maximum 7 zile de la data la care au fost declarați admiși.

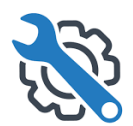

AVEȚI NEVOIE DE AJUTOR? NE PUTEȚI CONTACTA LA:

<u>admitere@univ.utm.ro</u> (informații admitere)

international@univ.utm.ro (candidați internaționali și candidați români cu studii în străinătate)

it@univ.utm.ro (probleme privind funcţionalitatea portalului)